### **SEND With Pick**

## Pick's pre-paid delivery services for both businesses and individuals.

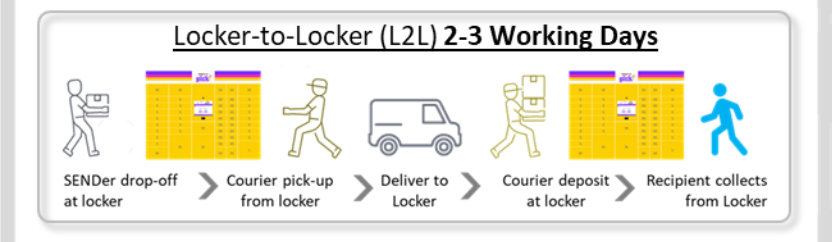

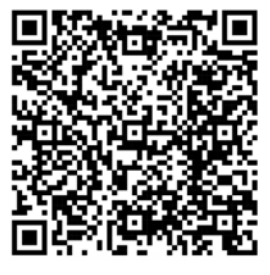

App Store (iOS)

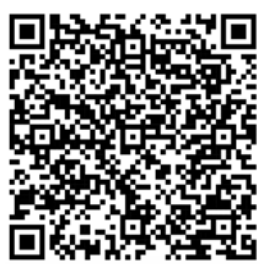

Play Store (Android)

SEND with Pick is a service managed by Pick and supported by our delivery partners. Currently, we are only offering Locker-to-Locker delivery, which allows you to deposit a parcel at any HDB or CC locker, and we will deliver it to a locker of your choice within 2-3 working days.

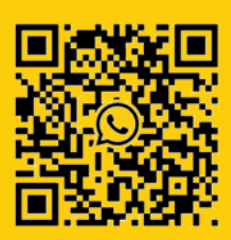

111

If you have any questions or need support, please WhatsApp Pick! C2C Support at +65 80901729.

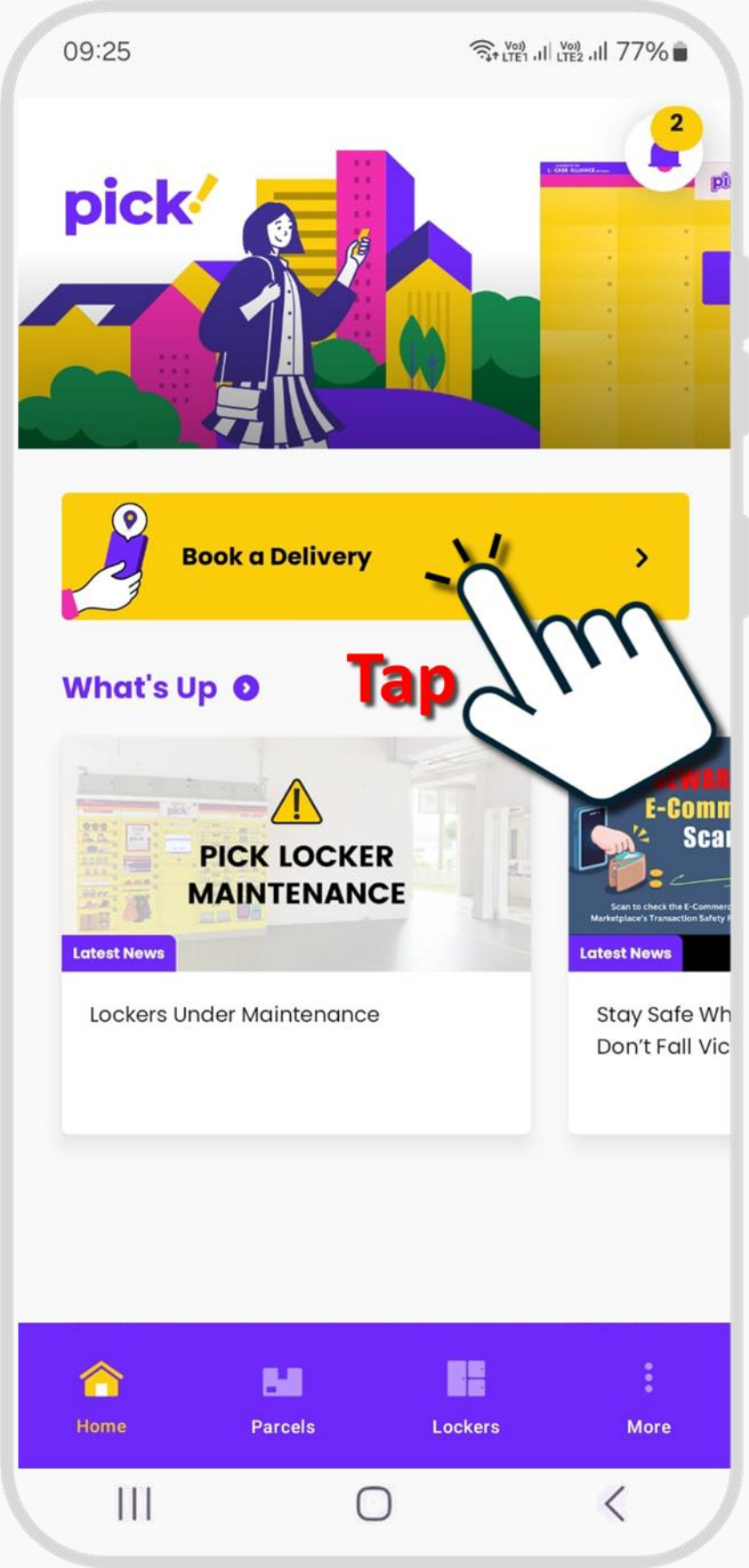

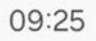

<

>

#### **Send With Pick**

Drop-offs can be done at ANY Pick Locker located at HDBs or Community Clubs.

#### Deposit the parcel at

Any Pick Locker located at HDBs or Community Clubs

Deliver the parcel to

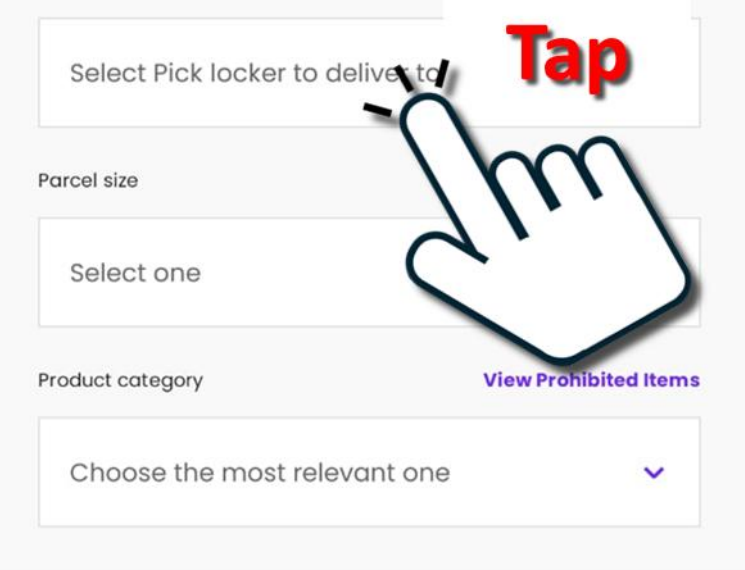

Sender's mobile number

+65 9615 6840

Recipient's mobile number

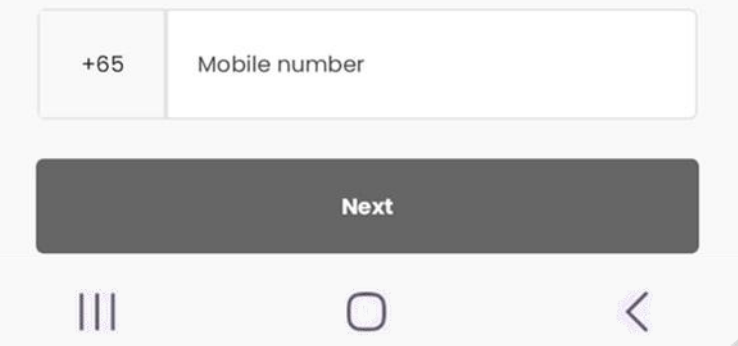

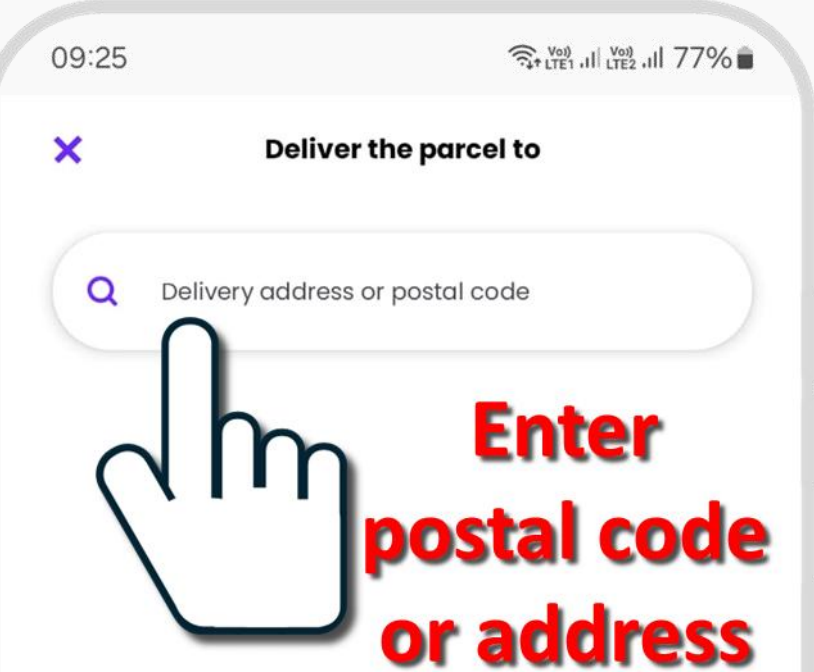

| a filmer | pick |  |
|----------|------|--|
|          |      |  |
|          |      |  |
|          |      |  |
|          |      |  |
|          |      |  |
|          |      |  |
|          |      |  |
|          |      |  |
|          |      |  |
|          |      |  |

Enter your delivery address above and find the nearest locker to it!

<

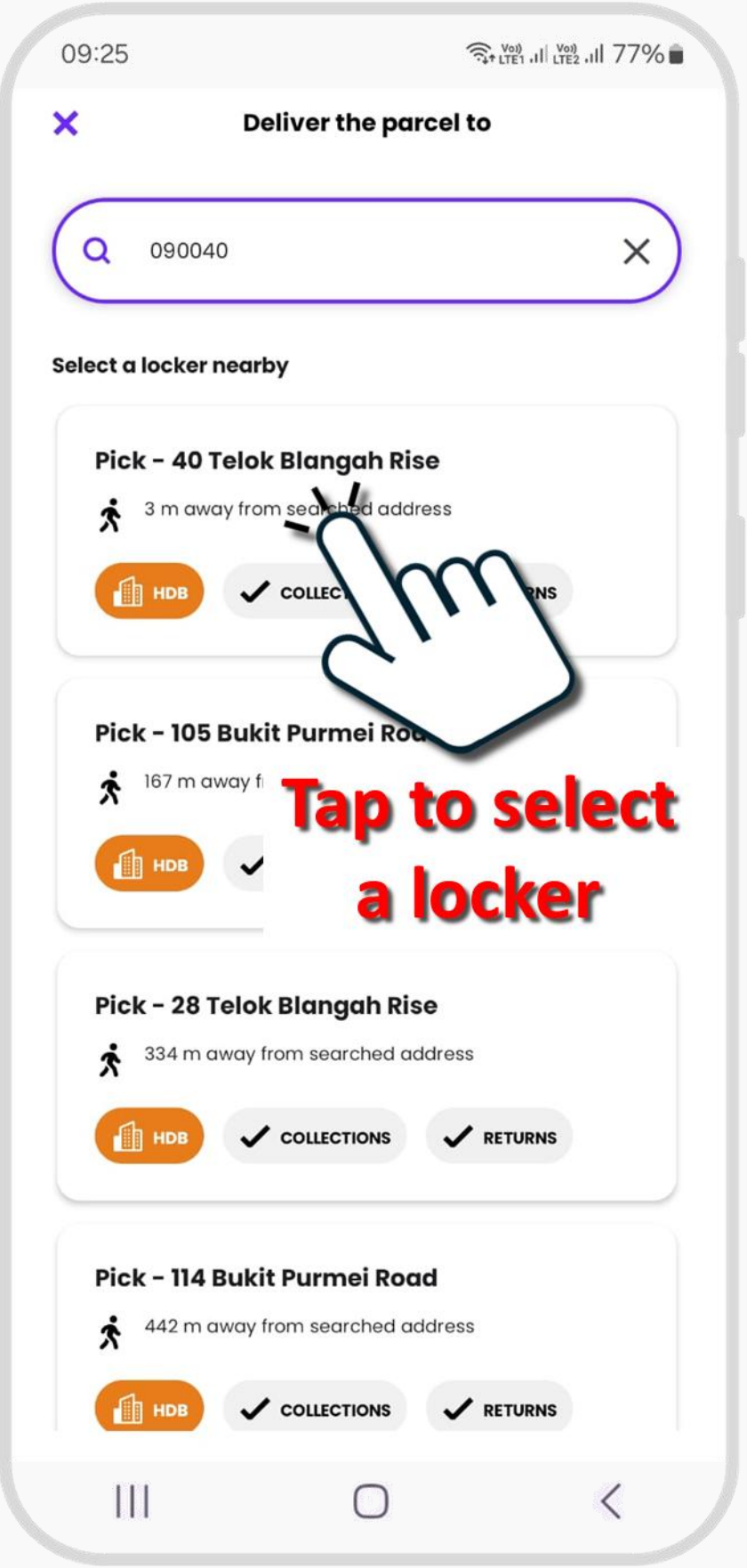

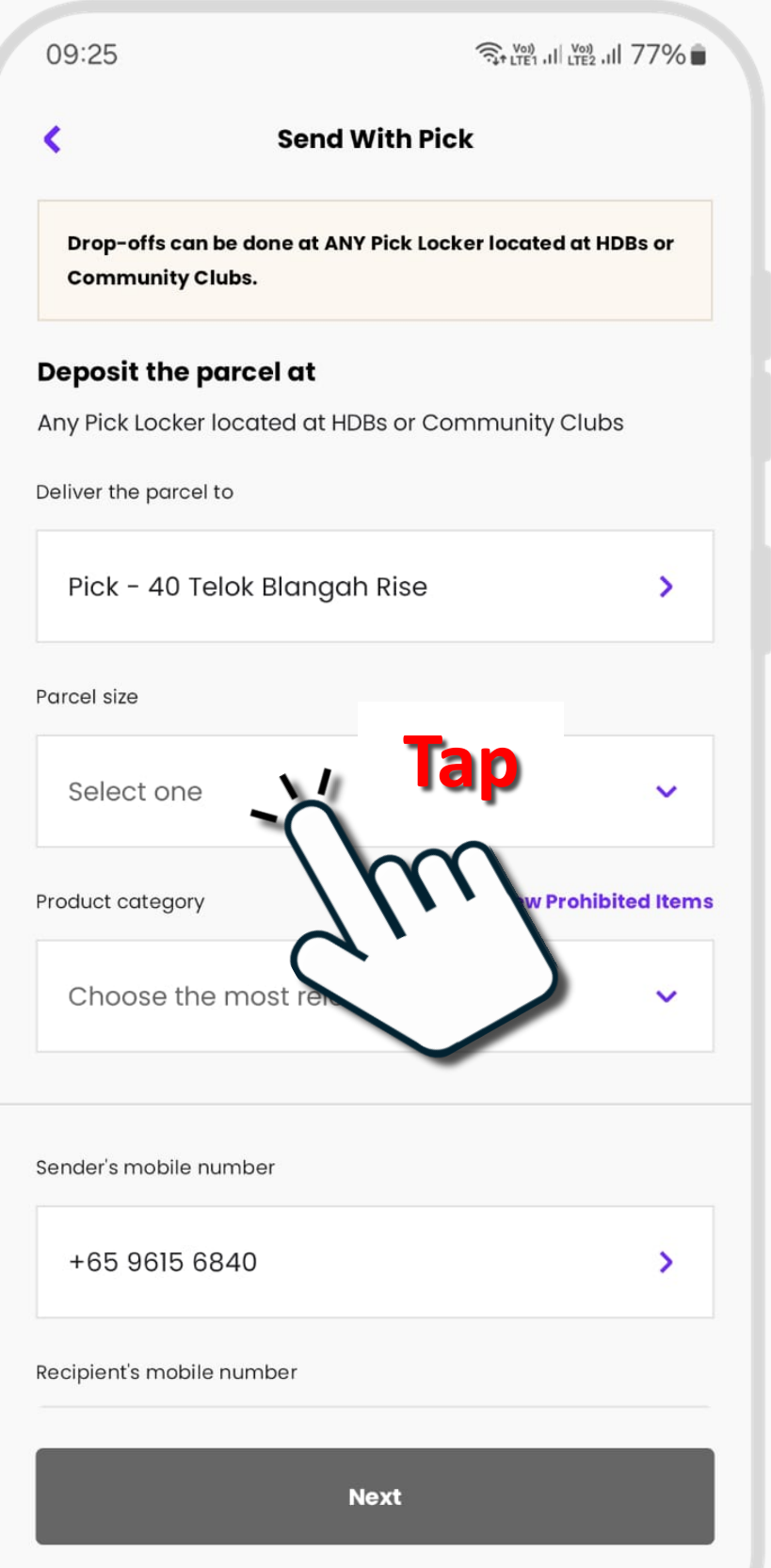

|||

 $\bigcirc$ 

<

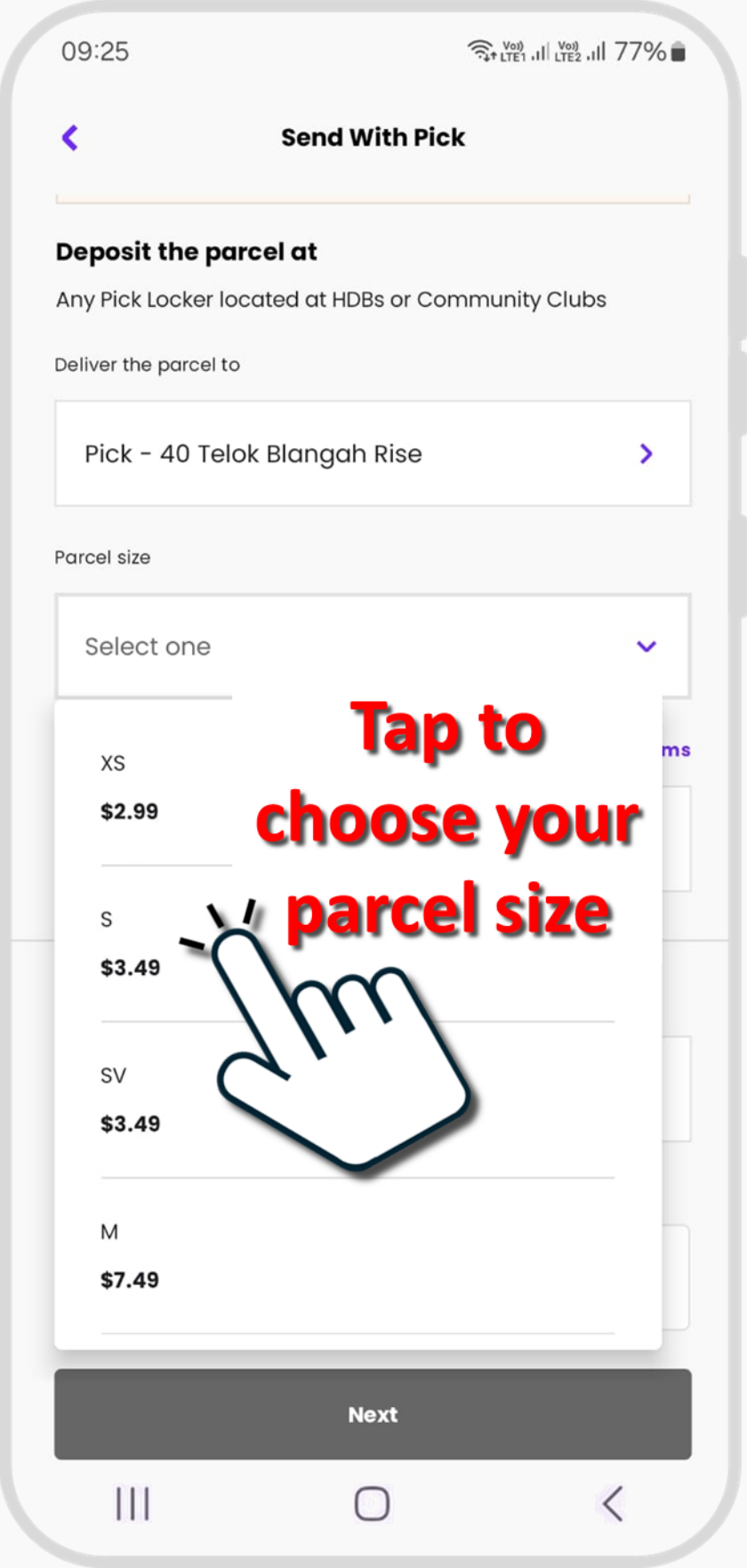

### Parcel size reference

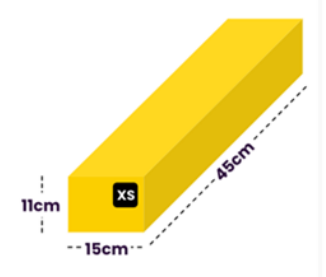

Extra Small 11cm(H) \* 15cm(W) \* 45cm(L)

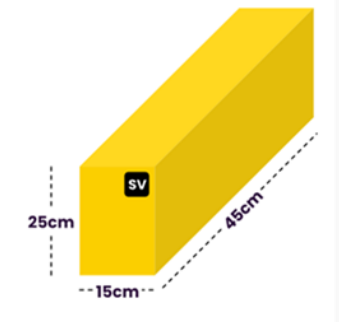

Small Vertical 25cm(H) \* 15cm(W) \* 45cm(L)

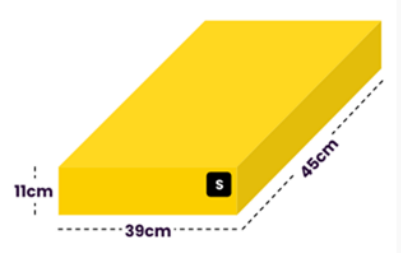

**Small** 11cm(H) \* 39cm(W) \* 45cm(L)

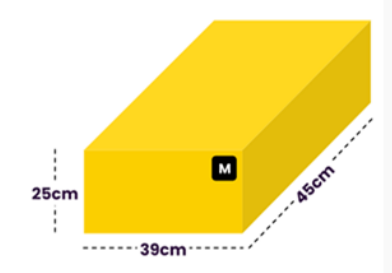

Medium 25cm(H) \* 39cm(W) \* 45cm(L)

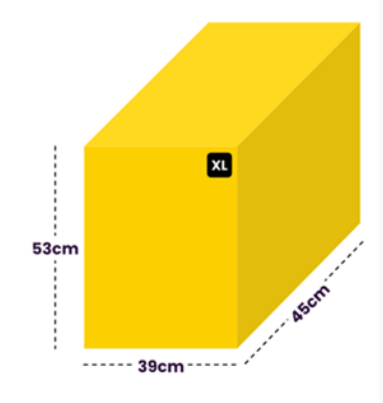

Extra Large 53cm(H) \* 39cm(W) \* 45cm(L)

**Large** 39cm(H) \* 39cm(W) \* 45cm(L)

---39cm

39cm

Asem

|||

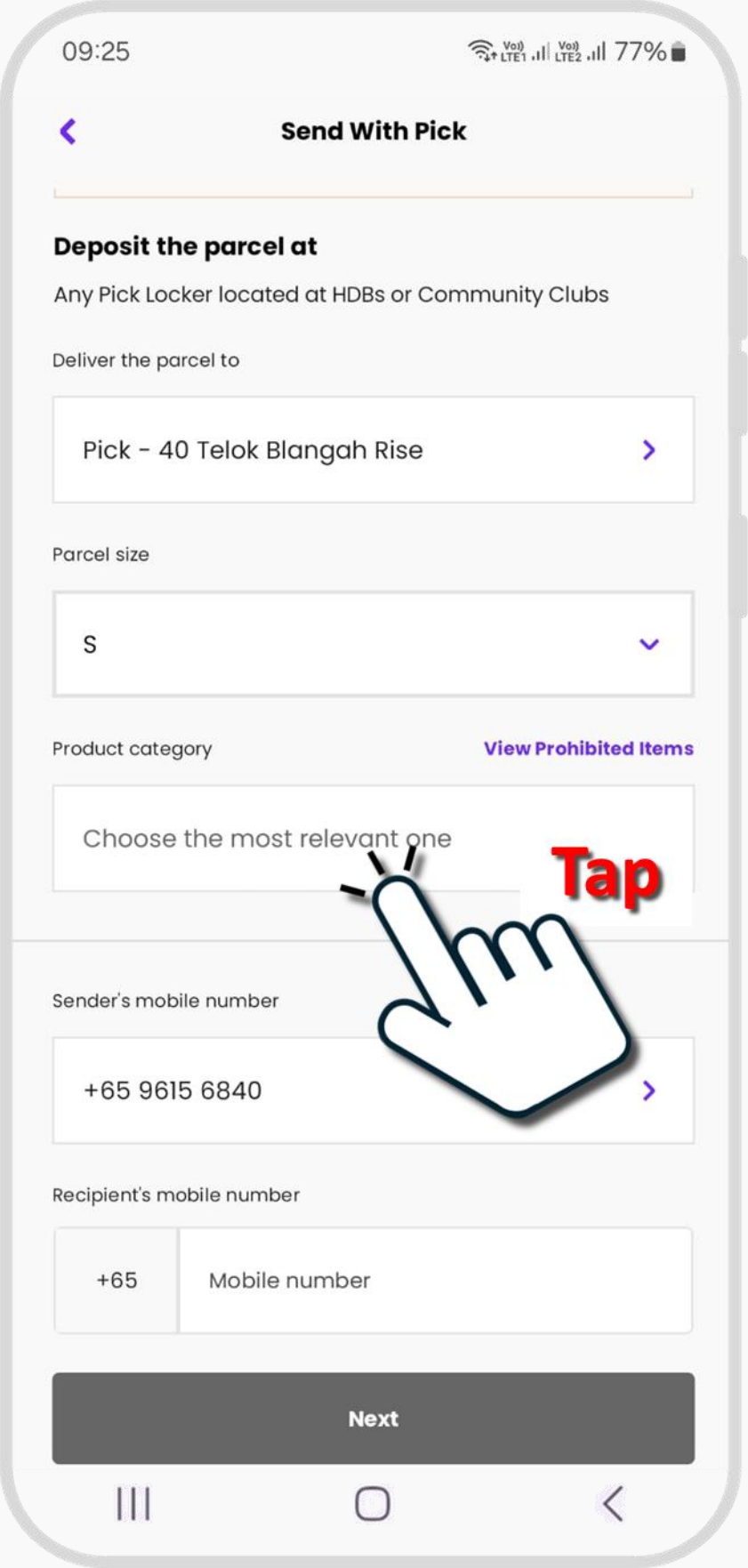

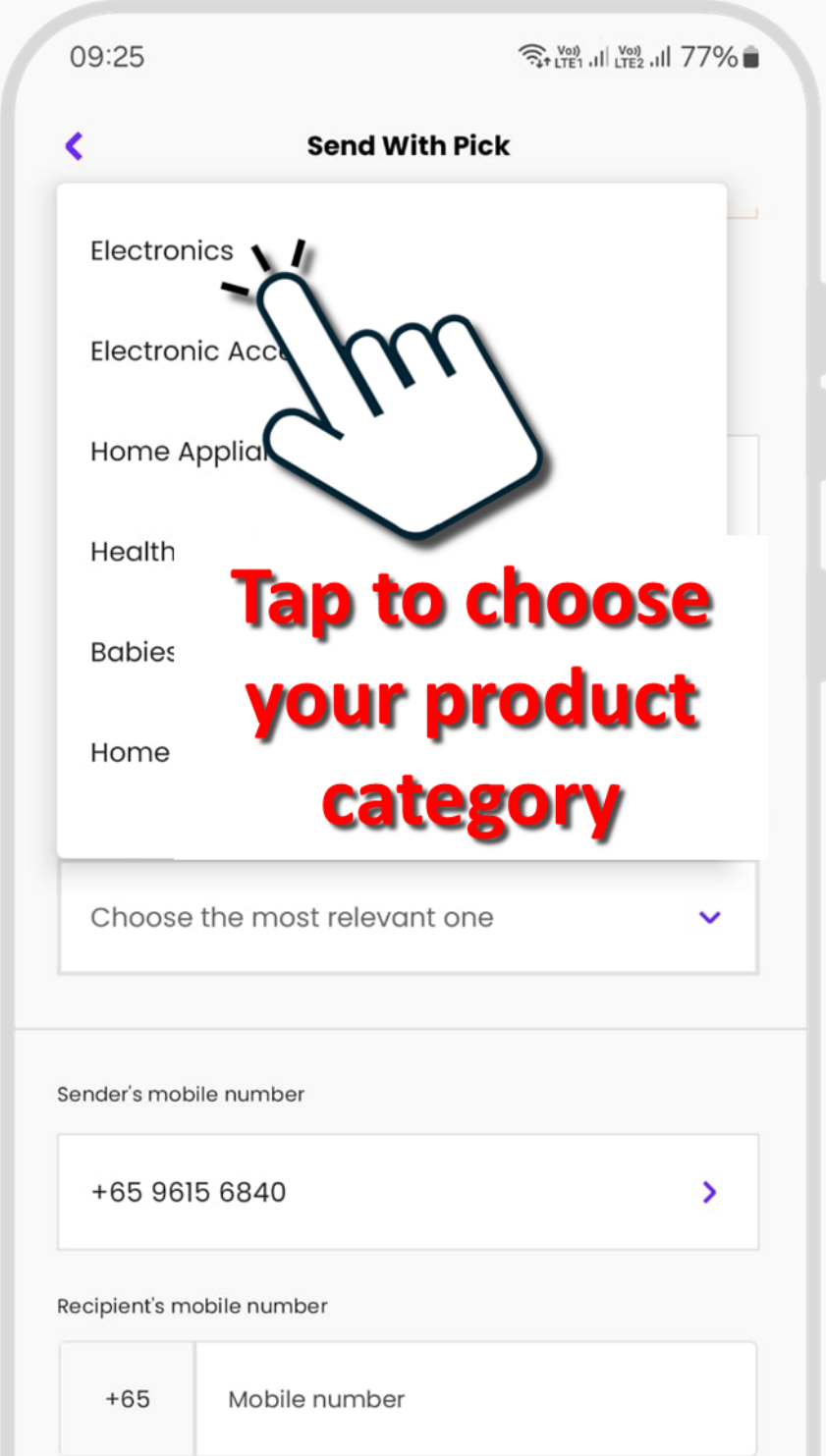

|   | Next |   |
|---|------|---|
| Ш | 0    | < |

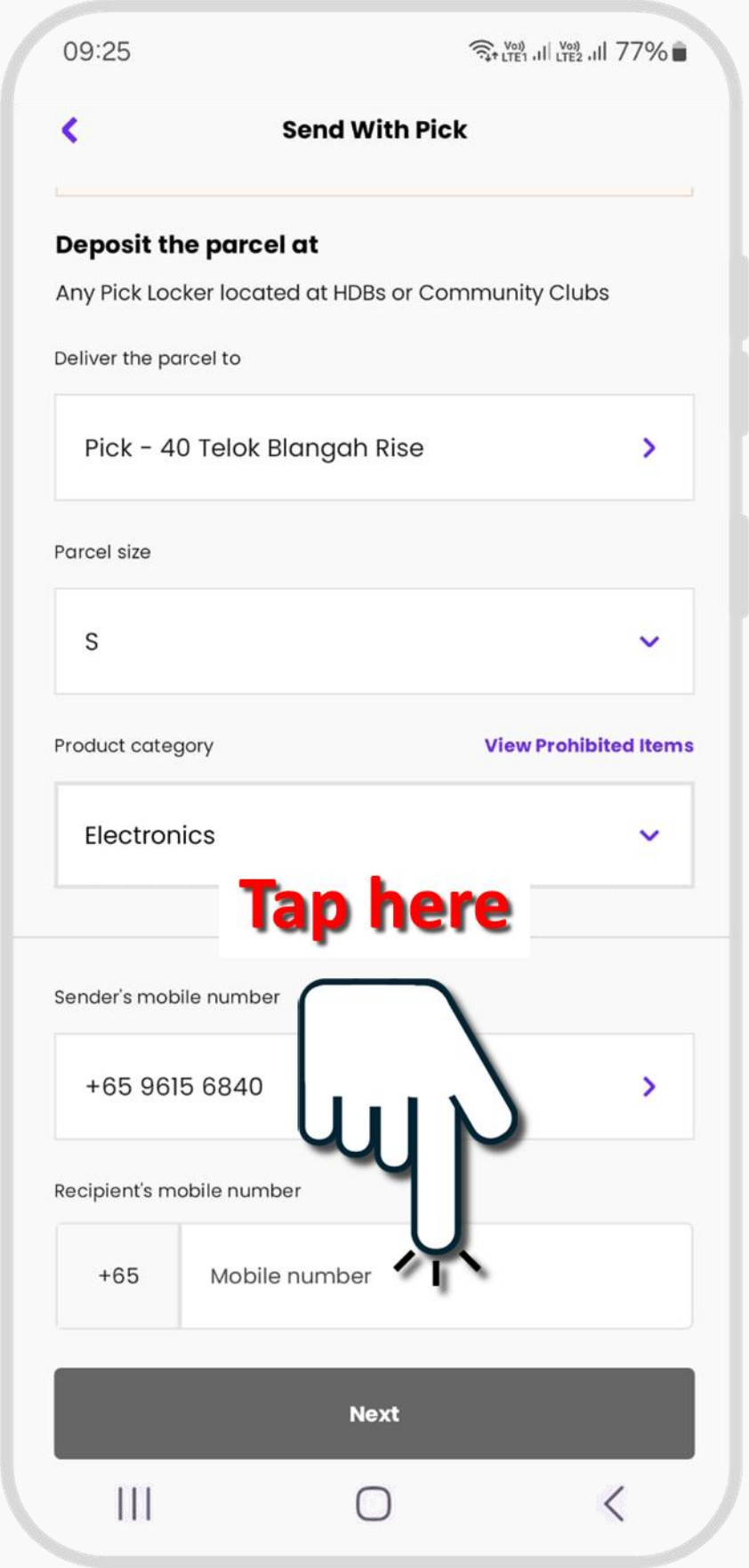

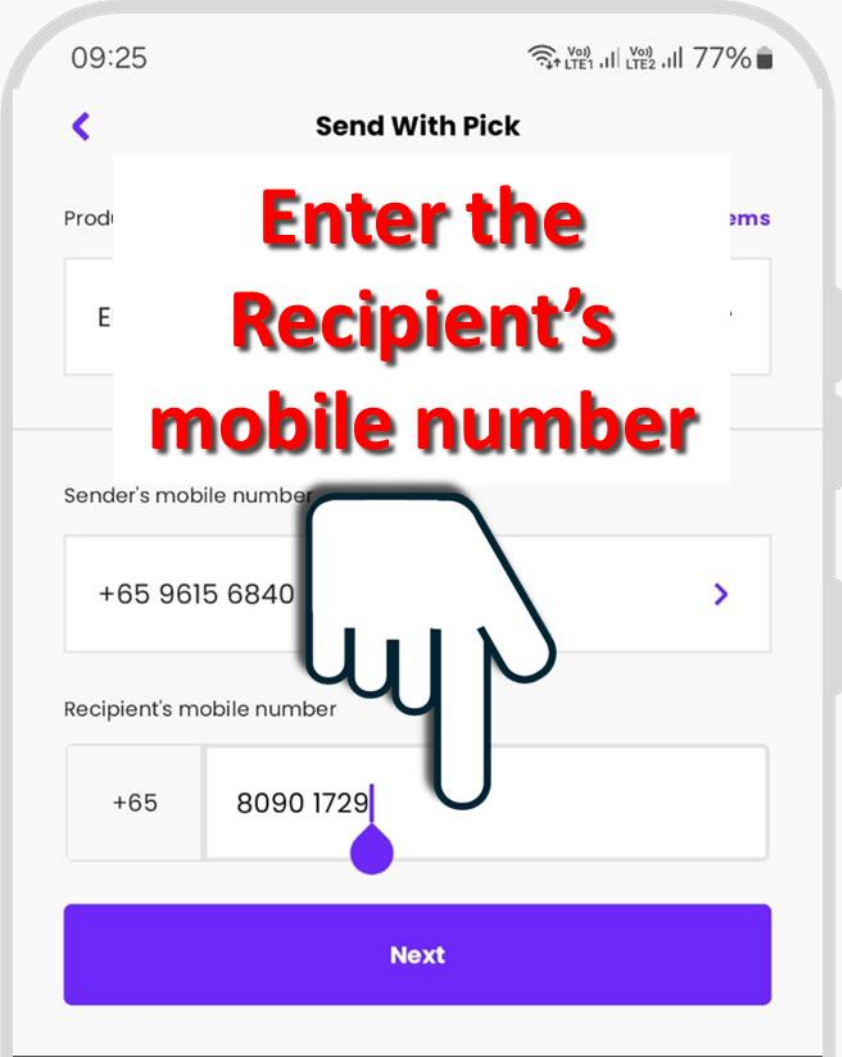

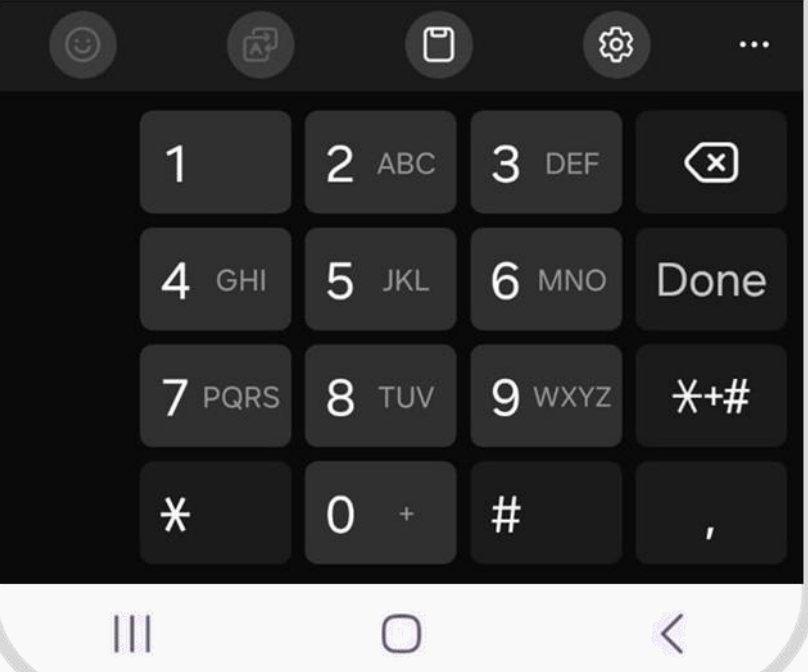

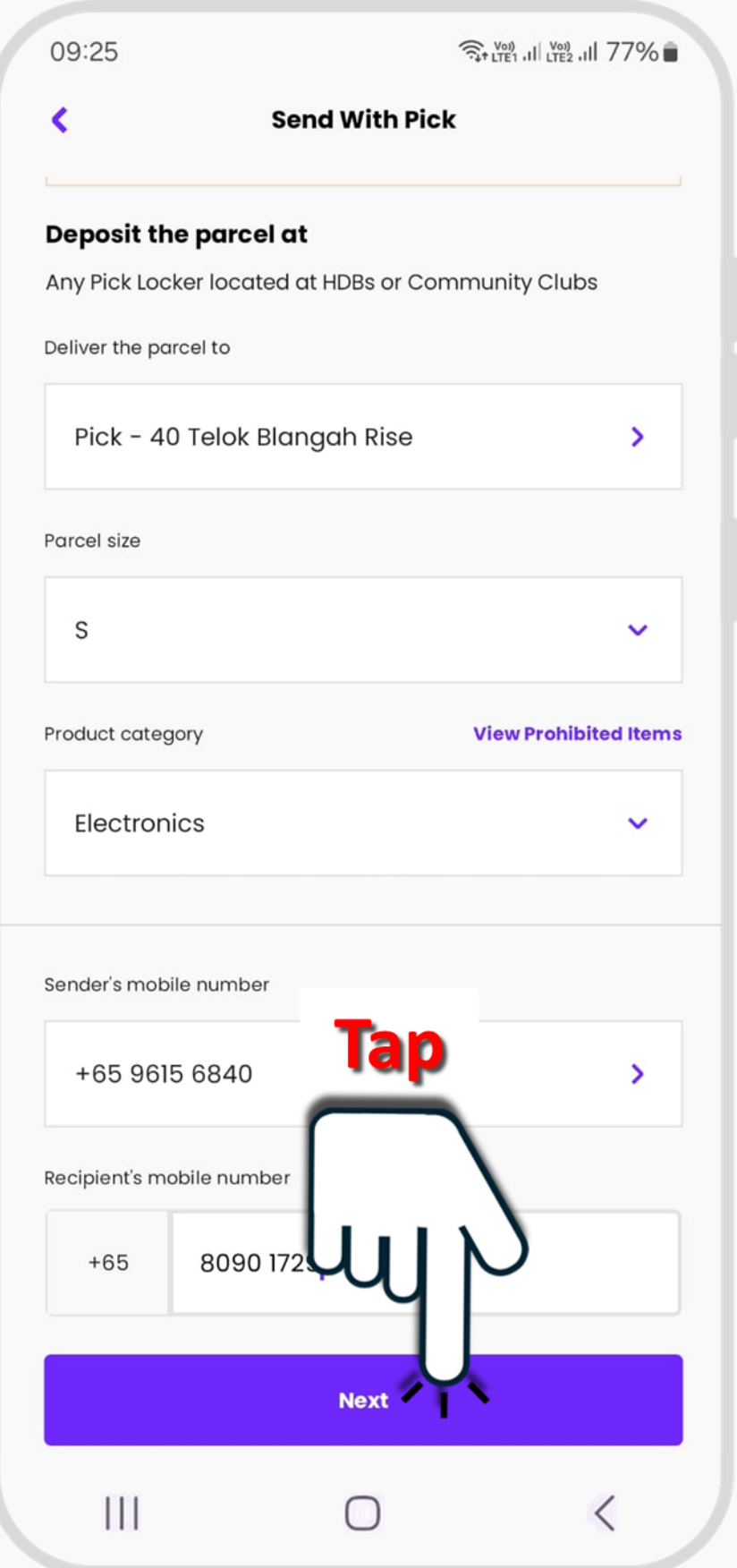

09:25

St LTE1 III LTE2 III 77%

۲

### Order Summary

### Deposit your parcel at

Any locker at HDB / Community Club

### **Deliver to**

Pick - 40 Telok Blangah Rise

### **Parcel size**

S

### **Product Category**

Electronics

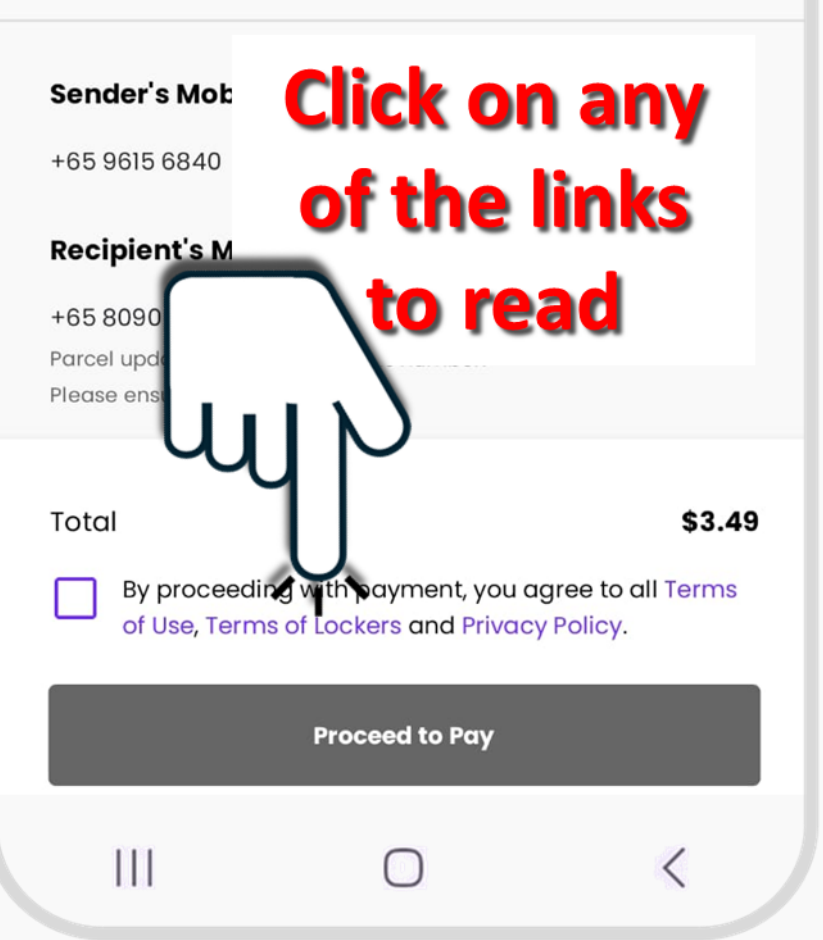

तिन LTE1 .III LTE2 .III 77% 💼

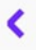

### **Order Summary**

### Deposit your parcel at

Any locker at HDB / Community Club

### **Deliver** to

Pick - 40 Telok Blangah Rise

### Parcel size

S

### **Product Category**

Electronics

### Sender's Mobile Number +65 9615 6840 Check this Recipient's Mc +65 8090 1729 Parcel updata Please ensul Total by proceeding with payment, you agree to all Terms of Use, Terms of Lockers and Privacy Policy. Proceed to Pay

09:25

जिन LTE1 .III LTE2 .III 77% 💼

### <

### **Order Summary**

### Deposit your parcel at

Any locker at HDB / Community Club

### Deliver to

Pick - 40 Telok Blangah Rise

### Parcel size

S

### Product Category

Electronics

### Double check the details here

Then

Tap to make

yment

olicy.

\$3.49

all Terms

### Sender's Mobile Ni

+65 9615 6840

### **Recipient's Mobile**

+65 8090 1729 Parcel updates will be se Please ensure that it is cr

### Total

 $\checkmark$ 

By proceeding with po of Use, Terms of Lockers and

Proceed to Pay

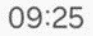

T7%

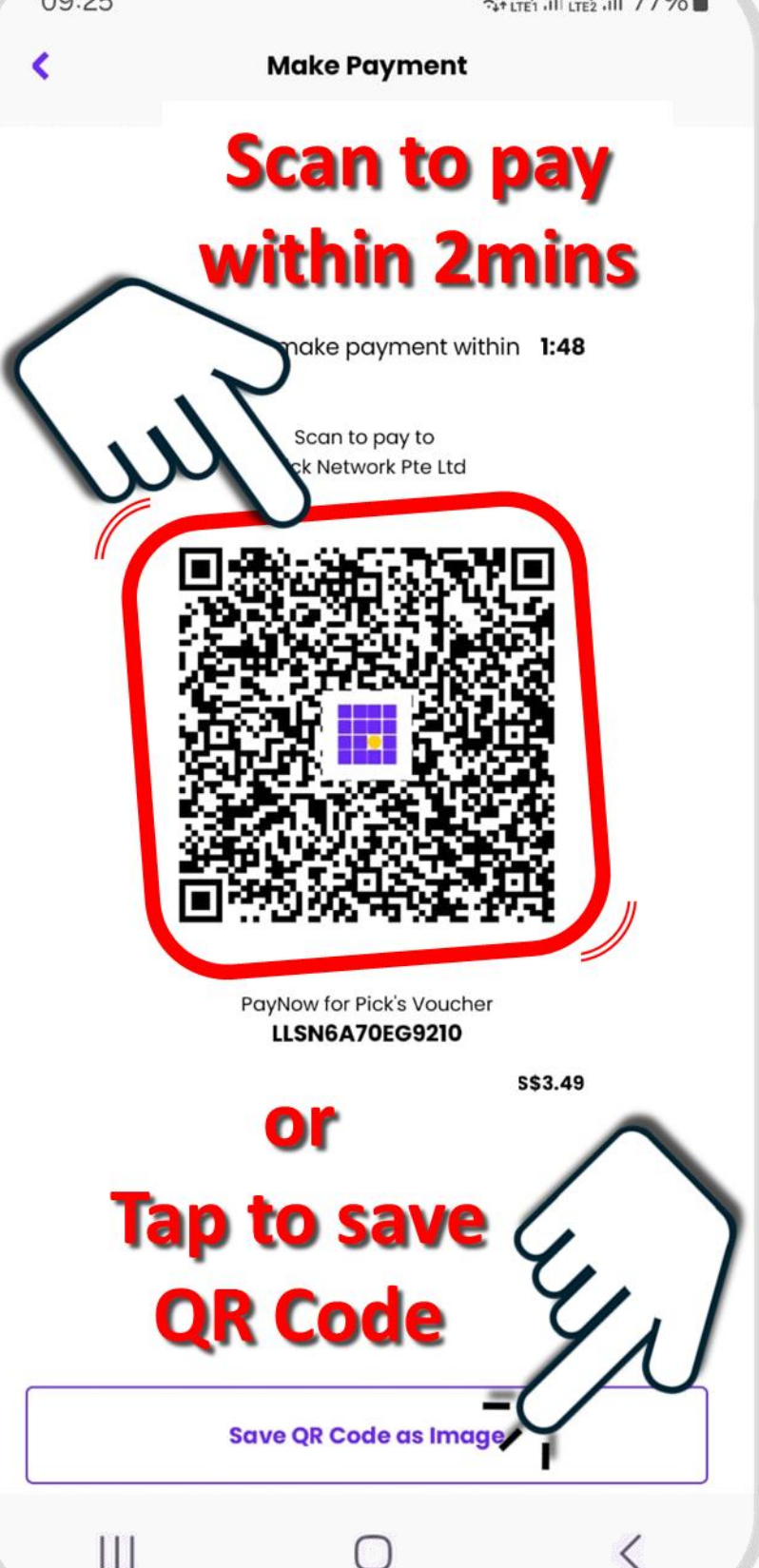

<

तिन LTE1 .III LTE2 .III 77% 💼

### **Make Payment**

#### Proceed to make payment within 1:27

Scan to pay to Pick Network Pte Ltd

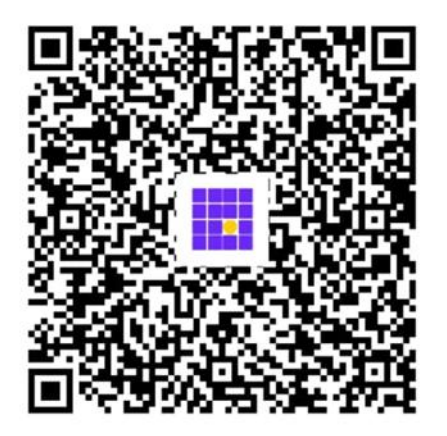

# QR Code has been saved

The QR code has been saved to your Photos

#### Save QR Code as Image

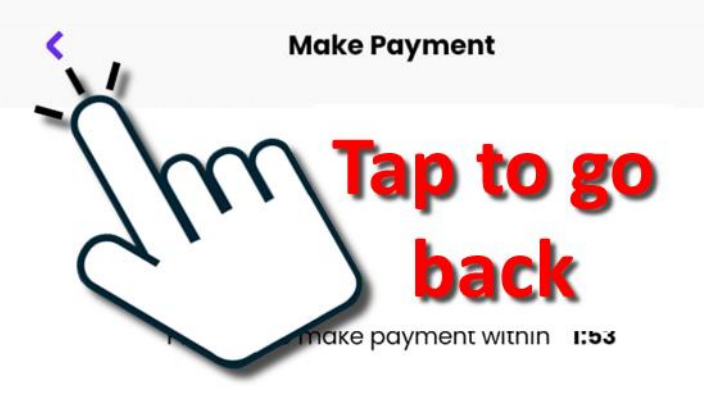

Scan to pay to Pick Network Pte Ltd

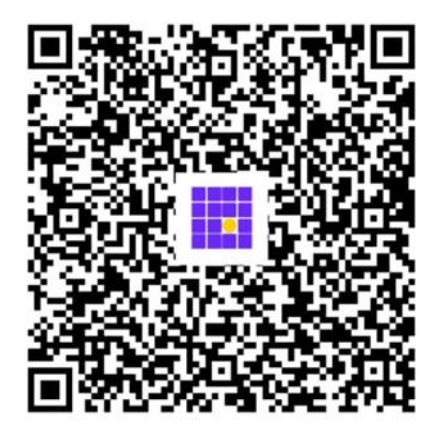

PayNow for Pick's Voucher LLS46M7NEH9710

Value: \$\$3.49 Discount: \$\$-0.00 Price:\$\$3.49

Entity: FOMO PAY PTE. LTD.

Save QR Code as Image

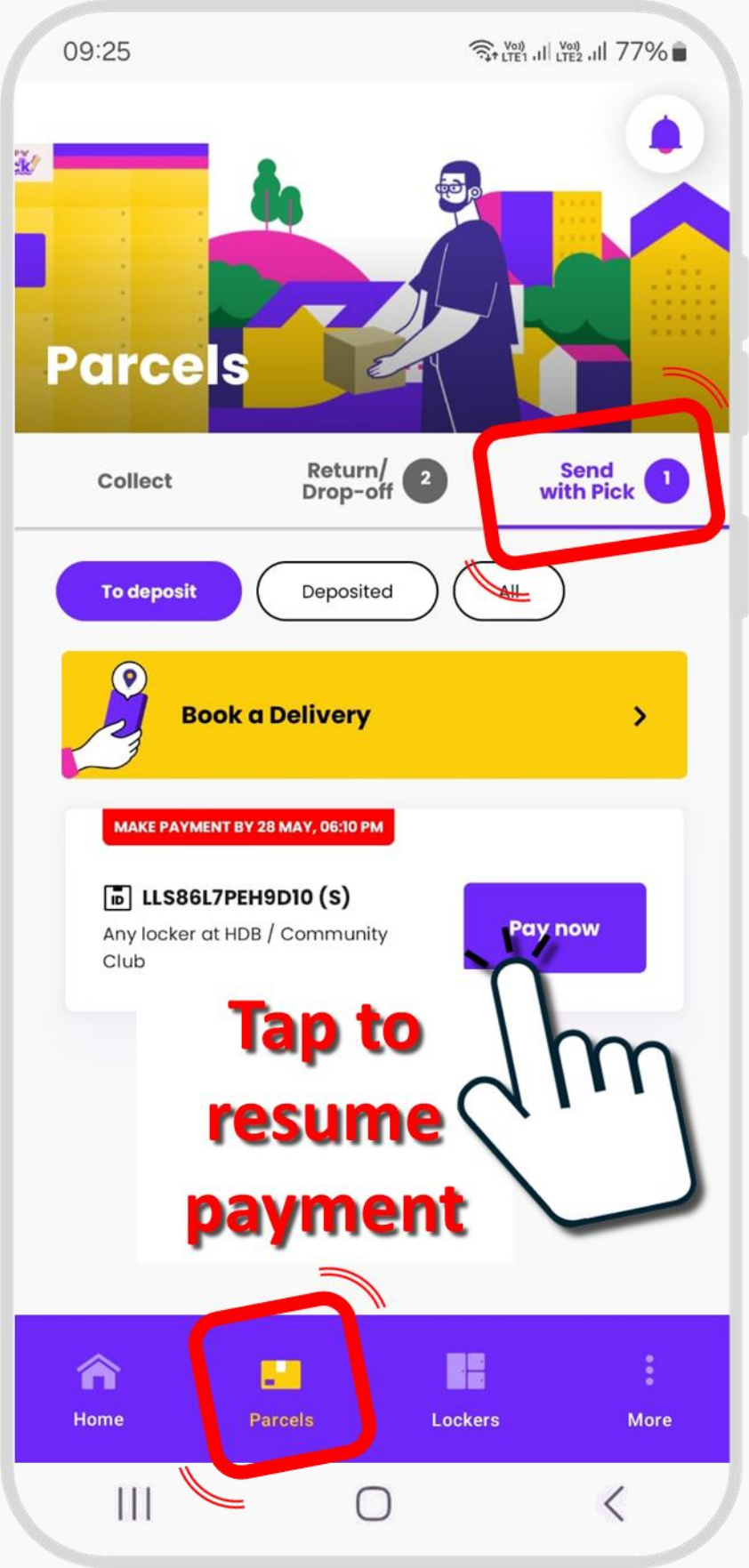

St LTE1 III LTE2 III 77%

### LLS86L7PEH9D10

### Sender's Mobile Number

+65 96156840

### **Recipient's Mobile Number**

+65 80901729

### Parcel size

S

### Deliver to

Pick - 40 Telok Blangah Rise

### Summary after payment is successful

parcel.

- Deposit your parcel at any HDB/CC lockers
- When your parcel is dropped off at the destination locker, your recipient will receive the Collection PIN via SMS.

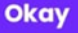

### Show QR Code / Shipping Label

|||

री में राजी 11 रिप्रे 11 रिप्रे 11 राजी 💼

### LLS86L7PEH9D10

### Sender's Mobile Number

+65 96156840

#### **Recipient's Mobile Number**

+65 80901729

#### **Parcel size**

S

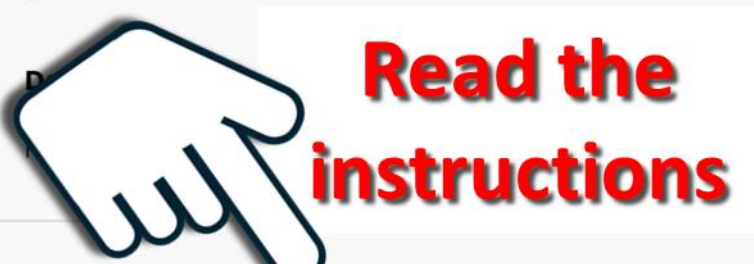

- You will receive a Deposit PIN via WhatsApp and Mobile App shortly.
- · Pack your parcel properly to protect against damage.
- To facilitate delivery, please provide the above Tracking Number together with your parcel.
- Alternatively, print out the Delivery Label that can be found below or via Parcel Details and paste it on your parcel.
- Deposit your parcel at any HDB/CC lockers
- When your parcel is dropped off at the destination locker, your recipient will receive the Collection PIN via SMS.

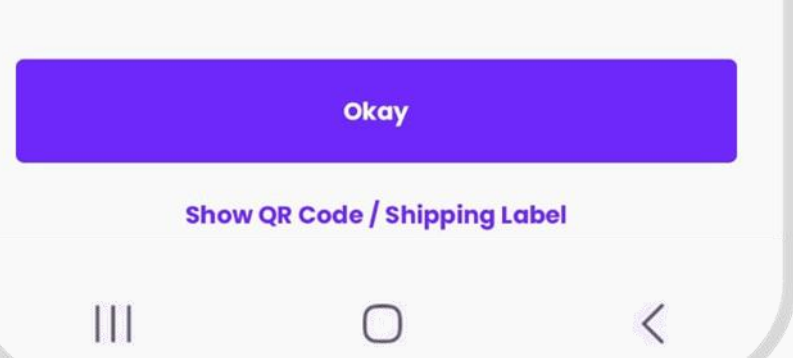

### LLS86L7PEH9D10

### Sender's Mobile Number

+65 96156840

### **Recipient's Mobile Number**

+65 80901729

### **Parcel size**

S

### Deliver to

Pick - 40 Telok Blangah Rise

- You will receive a Deposit PIN via WhatsApp and Mobile App shortly.
- Pack your parcel properly to protect against damage.
- To facilitate delivery, please provide the above Tracking Number together with your parcel.
- Alternatively, print out the Delivery Label that can be found below or via Parcel Details and paste it on your parcel.

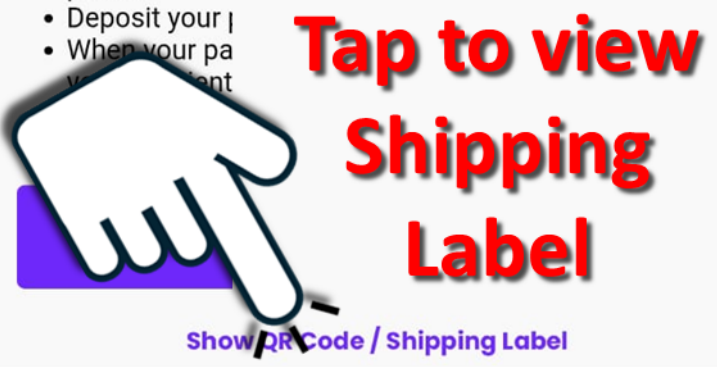

111

🧙 VOI) III LTE2 III 77% 💼

¢

### LLS86L7PEH9D10

### SHIPPING LABEL LLS86L7PEH9D10 Provide Tracking Number on Parcel

Sender

+65 96156840

Recipient +65 80901729

Send to Pick - 40 Telok Blangah Rise

Parcel size

S

### ری Or print out and affix label

Save as Image

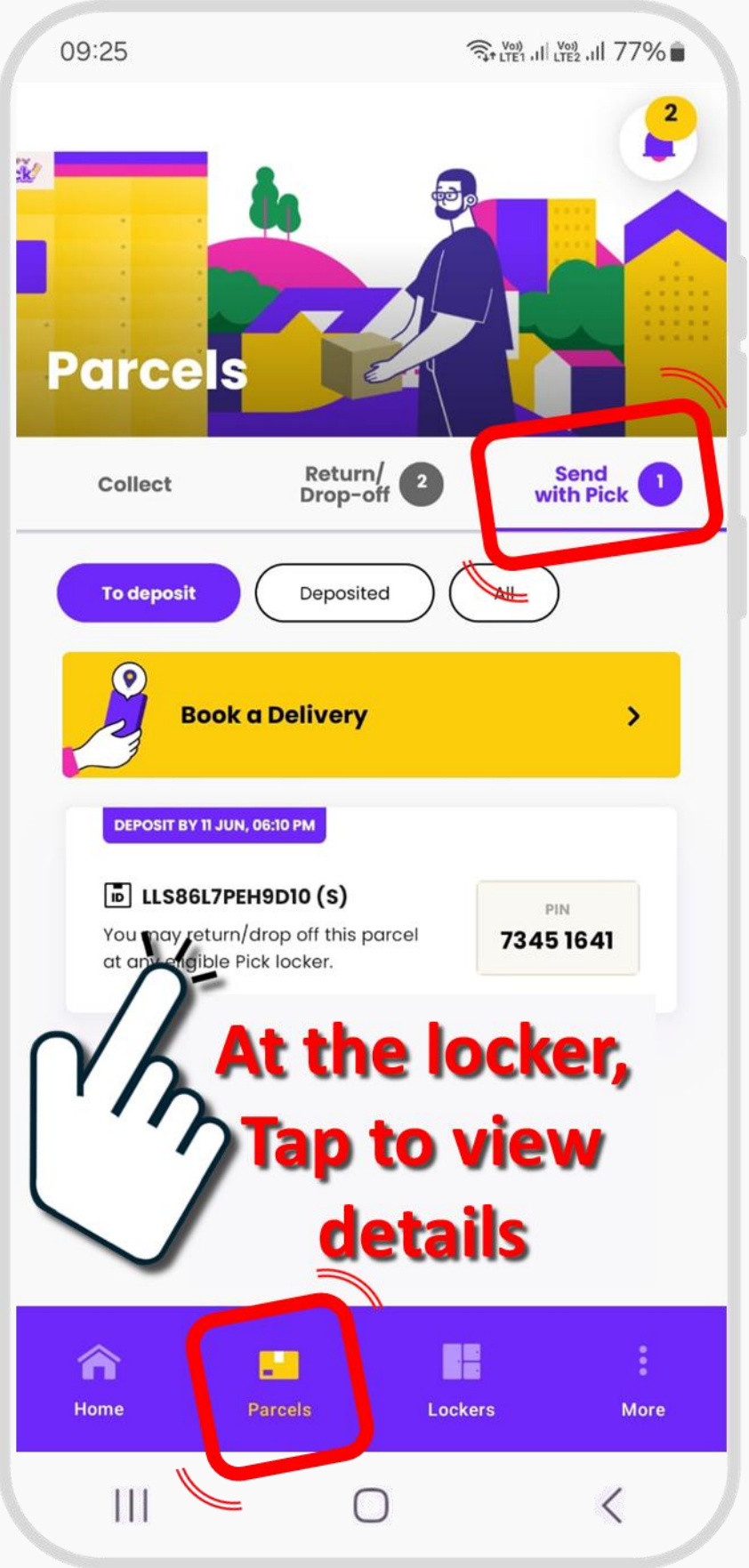

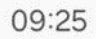

<

LLS86L7PEH9D10

Сору

Enter the PIN below at the designated locker to drop off your parcel!

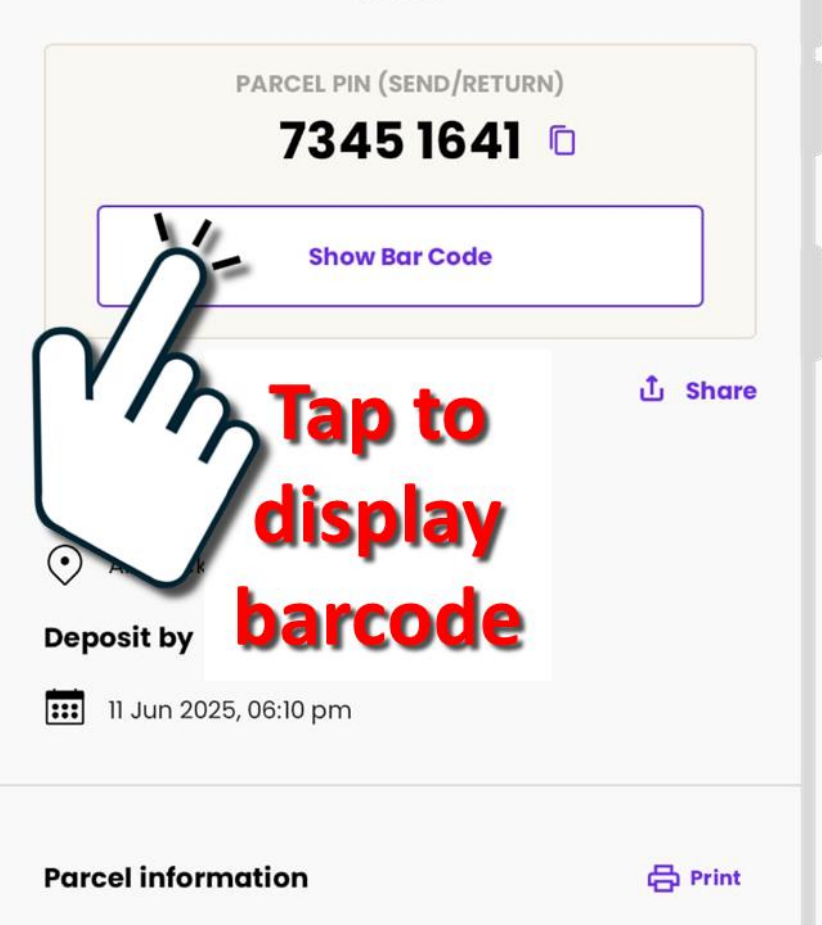

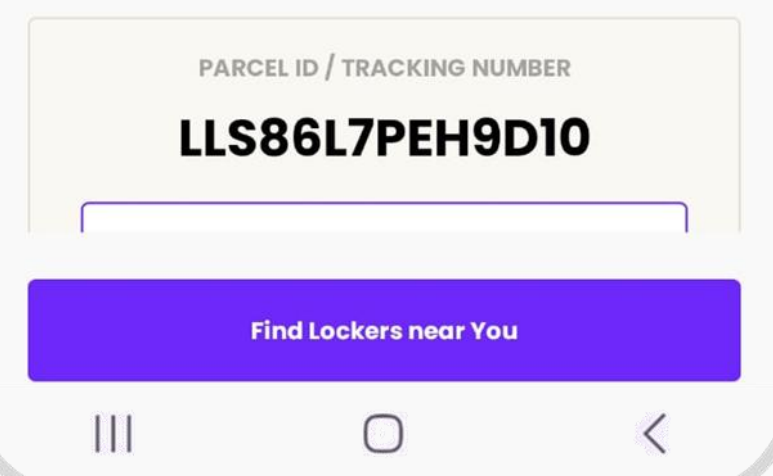

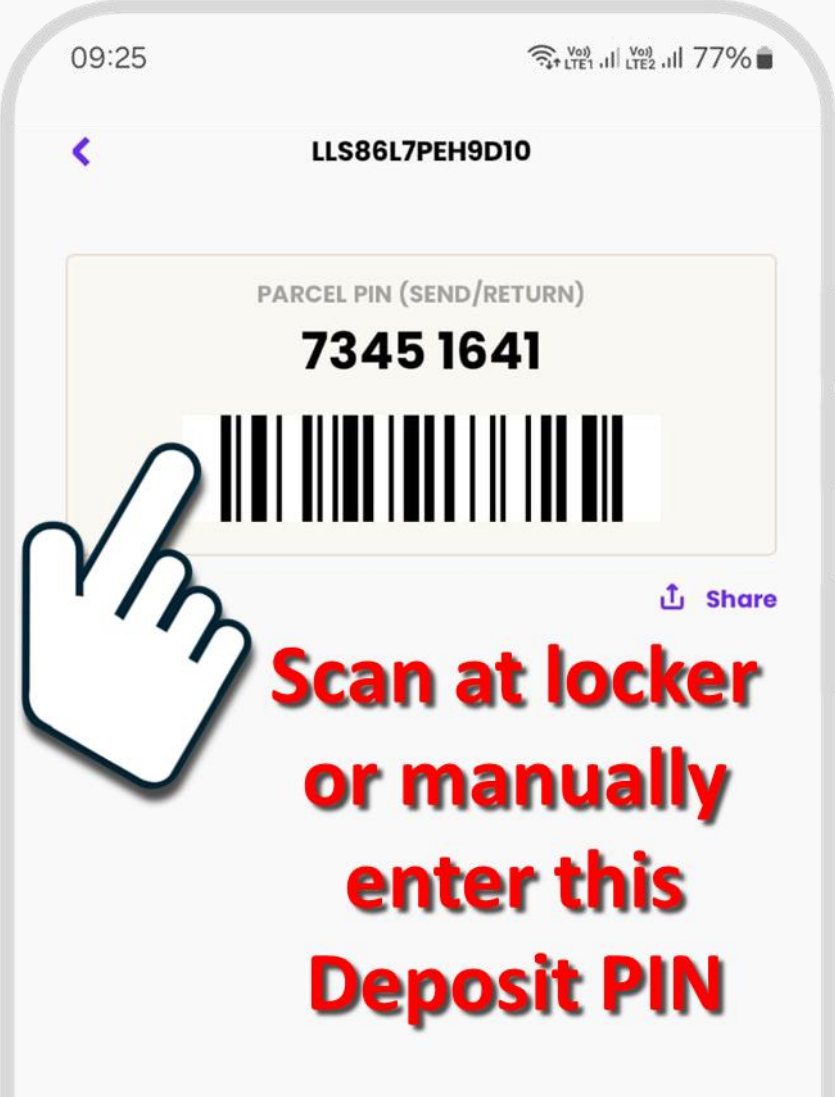

Next

<

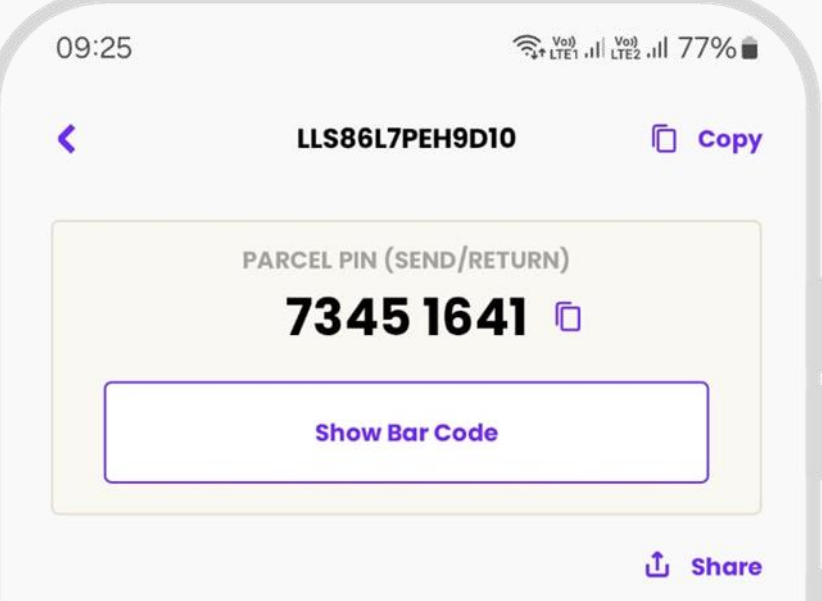

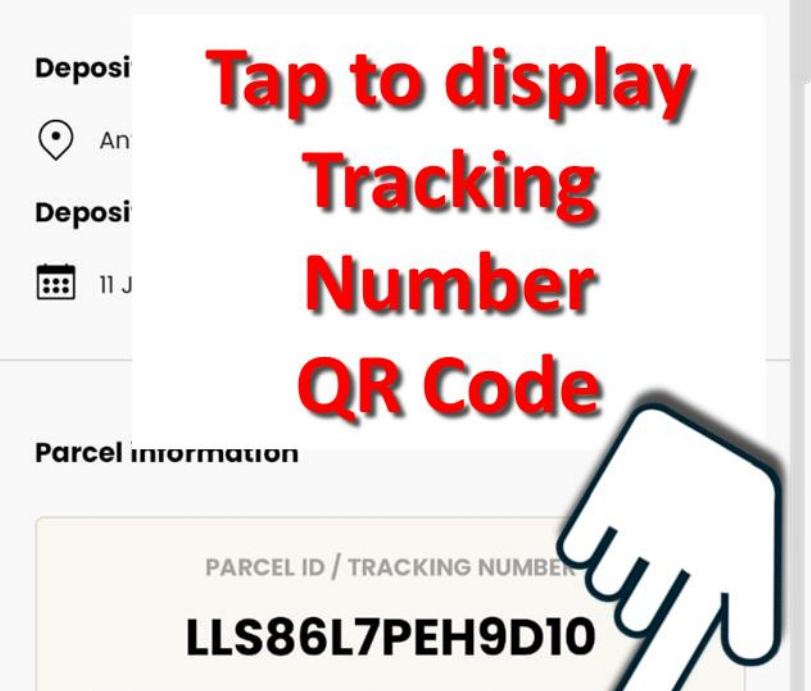

Show QR Code / Shipping Label

🖍 s

Find Lockers near You

जिन LTE1 .II LTE2 .III 77% 💼

۲

LLS86L7PEH9D10

## SHIPPING LABEL LLS86L7PEH9D10 Scan at locker or manually enter this Pick Parcel s Tracking Number S

Save as Image

<

|||

3+ LTE1 .II LTE2 .III 77%

<

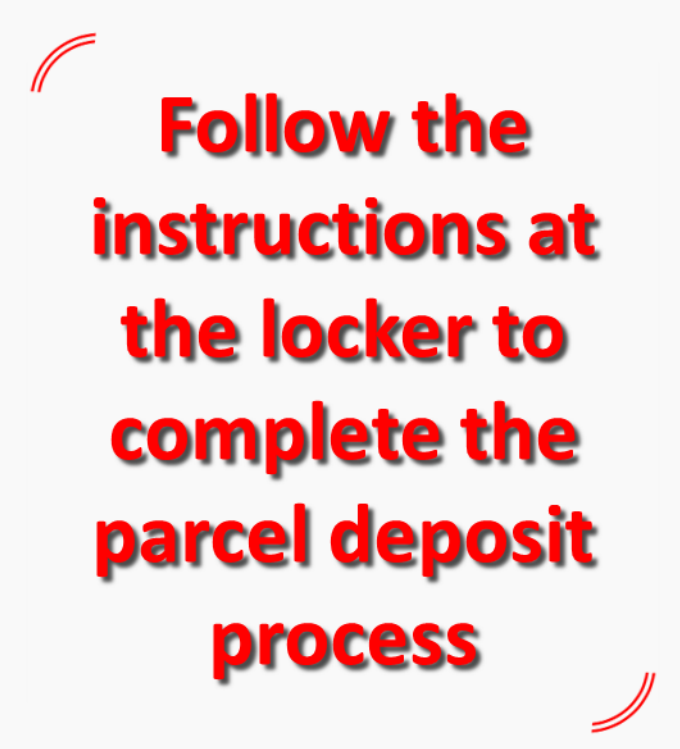

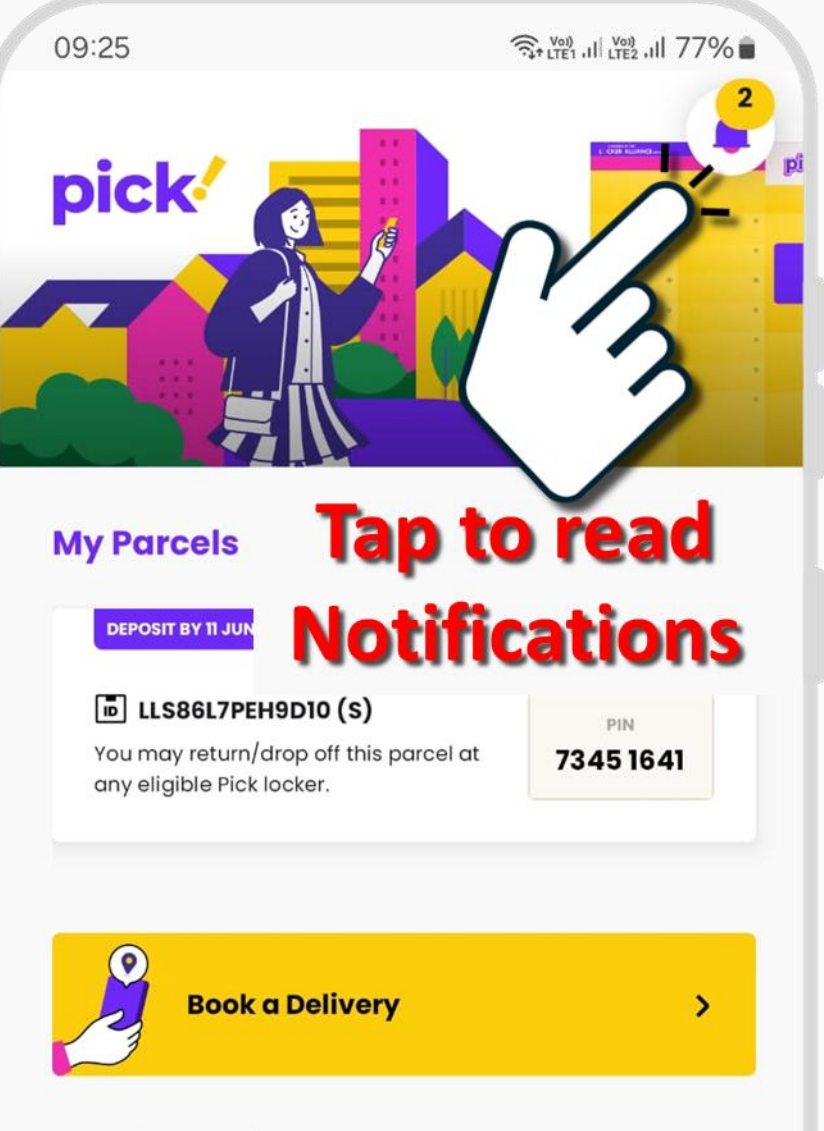

### What's Up 🗿

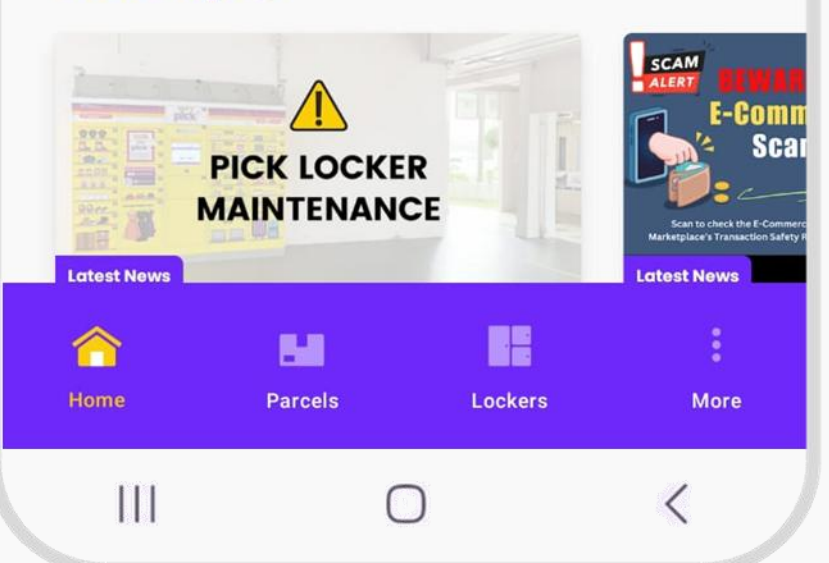

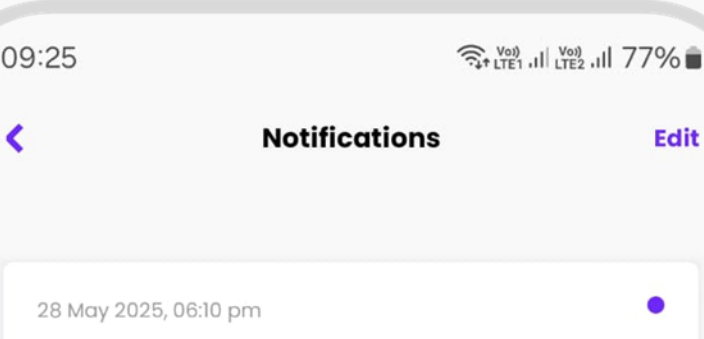

#### Order confirmed!

Your order LLS86L7PEH9D10 is confirmed. Go to Parcels > Send with Pick > To deposit for more ...

28 May 2025, 06:10 pm

Payment successful! Your order LLS86L7PEH9D10 is pe

28 May 2025, 05:00 pm

Notification You have 2 parcel(s) Pick App for more info

28 May 2025, 03:05 pm

Payment failed! Your payment for LLSI If payment was made

#### 27 May 2025, 05:00 pm

Notification You have 2 parcel(s) Pick App for more info

27 May 2025, 10:44 am

111

Scro through and tap on each notification

to read

Edit

09:25

<

m

### Notifications

28 May 2025, 06:10 pm

### Order confirmed!

Your order LLS86L7PEH9D10 is confirmed. Go to *Parcels > Send with Pick > To deposit* for more details.

Questions? WhatsApp Pick C2C Support at <u>80901729</u>.

### If you have any questions, tap here to WhatsApp our Support

### List of notifications that you may receive

### Payment successful!

Your order LLS86L7PEH9D10 is pending confirmation.

### Order confirmed!

Your order LLS86L7PEH9D10 is confirmed. Go to *Parcels > Send with Pick > To deposit* for more details.

### Parcel deposited!

Your parcel LLSF6376EL9A10 has been successfully deposited. Go to *Parcels > Send with Pick > Deposited* for more details.

### Parcel retrieved!

Your parcel LLSF6376EL9A10 has been retrieved by our delivery partner, pending delivery. Go to *Parcels* > *Send with Pick* > *Deposited* for more details.

### Parcel delivered!

Your parcel LLSF6376EL9A10 has been delivered. Please remind the recipient to collect within 72 Hours.

Go to *Parcels > Send with Pick > Deposited* for more details.

### Delivery completed!

Your parcel LLSF6376EL9A10 has been collected by the recipient.

Go to *Parcels > Send with Pick > Deposited* for more details.

त्रि+ LTE1 .II LTE2 .III 77% 💼

# Other notifications that you may receive

### **Payment failed!**

Your payment for LLSN6A70EG9210 was not received. If payment was made, please verify with your payment institution. Otherwise, you may go to *Parcels > Send with Pick > Book a Delivery* to submit a new order.

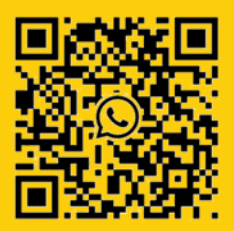

111

If you have any questions or need support, please WhatsApp Pick! C2C Support at +65 80901729.